# **1. So bestellen Sie einen Aufsatz aus einem Buch**

# InfoGuide

| Suche     | Merkliste       | Konto        | weitere Angebote | ١ |    |
|-----------|-----------------|--------------|------------------|---|----|
| Neue Suc  | he Suchhisto    | orie         |                  |   |    |
| Sprachaus | swahl deutsch   | englisch     |                  |   |    |
| Sucheing  | jabe            |              |                  |   |    |
| Freie Su  | ıche            |              |                  |   |    |
| und       | ▼ Ti            | tel(wörter)  | Rund ums Renr    | r | ad |
| und       | ▼ Au            | ıtor/Hrsg.   |                  | - |    |
| und       | ▼ Sc            | hlagwort     | •                |   |    |
| und       |                 |              | •                |   |    |
| Suche i   | n Katalog der U | B der UniBwM |                  |   | [  |

## Klicken Sie ,Das will ich haben':

| Katalog der UB UniBwM (1/1)                                                                                                    |                                                                       |                  |                  |
|----------------------------------------------------------------------------------------------------|-----------------------------------------------------------------------|------------------|------------------|
| Rund ums Rennrad<br>Untertitel: Rahmen und Kompo<br>Autor: <u>Smolik, Christian</u><br>Verlagsort, Verlag, Jahr: Mün-<br>Umfang: 122 S. : zahlr. Ill.<br>Schlagwörter: <u>Rennrad</u><br>Schlagwörter: <u>Rennrad</u> , <u>Instar</u><br>ISBN/ISSN: 3-405-14014-5<br>Signatur: WBB91/2778<br>in die Merkliste   PERMALINK | onenten, Pflege und War<br>chen u.a., BLV-VerlGes<br><u>ndhaltung</u> | tung<br>s., 1991 | Renord<br>Renord |
| Exemplare Das will ich hab                                                                                                    | en) mehr zum Titel                                                    |                  |                  |
| Signatur                                                                                                    | Status                                                                | Zweigstelle      |                  |
| WBB91/2778                                                                                                    | <u>bestellbar</u>                                                     | UB UniBwM <706>  | Wegweiser        |

## Wählen Sie die Option ,Campuslieferdienstbestellung möglich':

| Katalog der UB UniBwM (1/                                                                                                    | 1)                                                                                     |                                         |
|----------------------------------------------------------------------------------------------------|----------------------------------------------------------------------------------------|-----------------------------------------|
| Rund ums Rennrad<br>Untertitel: Rahmen und Korr<br>Autor: Smolik, Christian<br>Verlagsort, Verlag, Jahr: Mi<br>Umfang: 122 S. : zahlr. Ill.<br>Schlagwörter : Rennrad<br>Schlagwörter: Rennrad , Ins<br>ISBN/ISSN: 3-405-14014-3<br>Signatur: WBB91/2778<br>in die Merkliste   PERMALINK | aponenten, Pflege und Wartung<br>ünchen u.a., BLV-VerlGes., 1991<br>tandhaltung<br>5 2 | Renrad                                  |
| Exemplare Das will ich ha                                                                                                    | aben mehr zum Titel                                                                    |                                         |
| Universität der Bundesweh                                                                                                    | r München                                                                              |                                         |
| Lokaler Bibliotheksbestand                                                                                                    | bestellbar                                                                             | bestellen                               |
| Campuslieferdienstbestellung                                                                                                    | Campuslieferdienst verfügbar                                                           | Campuslieferdienstbestellung<br>möglich |
| Verbundfernleihe                                                                                                    | Zur Nutzung dieses Dienstes müssen Sie<br>angemeldet sein                              |                                         |

# Füllen Sie im Folgenden alle angebotenen und sowie die rot markierten Pflichtfelder aus:

| BVB BibliotheksVerbund<br>Bayern | Fern                                     | leihe :: ILL |
|----------------------------------|------------------------------------------|--------------|
|                                  | Anmeldung                                |              |
|                                  |                                          |              |
| Ge                               | ben Sie bitte Benutzernummer und Kennwor | t ein.       |
|                                  |                                          |              |
| Benutzernummer:                  | 900143141#7                              |              |
| Kennwort:                        | ••••                                     |              |
|                                  | Bitte warten! Neue Eingabe               |              |

#### Lieferdienst der Universität der Bundeswehr München

|                                  | A) Ausleihe bzw.                           | Bestellung des gedruckten Mediums oder Benutzung vor Ort                   |
|----------------------------------|--------------------------------------------|----------------------------------------------------------------------------|
| Bestellung im lo                 | calen Opac                                 |                                                                            |
| y                                | ·                                          |                                                                            |
|                                  | B) Kostenlose Bestellung vo                | n Aufsätzen / Kapiteln über den Aufsatzlieferdienst Campuslieferdiens      |
| 1. Angaben zu E                  | Bestellerin / Besteller                    |                                                                            |
| 2. Angaben zun<br>3. Absenden de | ı Titel<br>r Bestellung                    |                                                                            |
| 5. Absenden de                   | - Descending                               | 1 Angaban zu Bactallarin / Pactallar                                       |
|                                  |                                            | 1. Angaben zu destenenn / destenen                                         |
| Bibliothek:                      | UB d. Bundeswehr München                   |                                                                            |
| Name:                            | Test. Campuslieferdienst                   |                                                                            |
| Benutzer-Email:                  | ubcampuslieferdienst@unibw.de              | Aus juristischen Gründen dürfen Sie nur Ihre eigene E-Mail-Adresse angeben |
| Dendezer Emdi.                   | abcampusiterer arenist@umbw.ac             | Aus junsusarier oranden dahen sie nar mite eigene e Han Karesse angeben.   |
|                                  |                                            | 2. Angaben zum Titel                                                       |
| Angahen zum                      | Buch, in dem der Aufsatz enthalten ist:    |                                                                            |
| /inguben zum                     |                                            |                                                                            |
| Buchtitel:                       | Rund ums Rennrad                           |                                                                            |
| Erscheinungsort                  | Munchen u.a.                               |                                                                            |
| Erscheinungsiah                  | - 1001                                     |                                                                            |
| ISBN:                            | 3-405-14014-5                              |                                                                            |
|                                  |                                            |                                                                            |
| Angaben zum                      | Aufsatz:                                   |                                                                            |
| Titel des Aufsatz                | es: Abfahrt                                |                                                                            |
| Autor des Aufsat                 | zes: Smolik                                | Titel oder Autor muss angegeben werden.                                    |
| Seiten:                          | 2-4                                        | Pflichtfeld - insgesamt darf der Umfang max. 40 Seiten betragen.           |
| Bemerkung:                       |                                            |                                                                            |
| beinerkung.                      |                                            |                                                                            |
|                                  |                                            | 3. Absenden der Bestellung                                                 |
|                                  |                                            |                                                                            |
| 🖉 Ich bin mit der u              | rheberrechtlichen Erklärung einverstanden. |                                                                            |
| Campuclioferdia                  | nst-Restellung abschicken                  |                                                                            |
| Campushererdie                   | IISC DESTENTING aDSCHICKEN                 |                                                                            |
|                                  |                                            |                                                                            |
|                                  |                                            |                                                                            |

#### Ihre Bestellung wird schnellstmöglich bearbeitet:

#### Vielen Dank! Wir haben Ihre Bestellung erhalten.

Bestellerin / Besteller: Bibliothek : UB d. Bundeswehr München Benutzernummer : 900143141#7 Name : Test, Campuslieferdienst Benutzer-Email: ubcampuslieferdienst@unibw.de

Lieferung : EMAIL

Bestellung: Zu kopieren ist folgender Aufsatz/Beitrag/Abschnitt: Titel des Aufsatzes : Abfahrt Autor des Aufsatzes : Smolik Seite (von-bis) : 2-4 Signatur : WBB91/2778

Angaben zum Buch, in dem der Aufsatz enthalten ist: Buchtitel : Rund ums Rennrad Autor / Hrsg. : Smolik, Christian Erscheinungsort : München u.a. Erscheinungsjahr : 1991 ISBN : 3-405-14014-5 Bemerkung/Quelle : Test

# 2. So bestellen Sie einen Zeitschriftenaufsatz

# InfoGuide

| Suche                                    | Merkliste                           | Konto                                                     | weitere Angebote   |                    |              |        |                       |
|------------------------------------------|-------------------------------------|-----------------------------------------------------------|--------------------|--------------------|--------------|--------|-----------------------|
| Neue Suc                                 | he                                  |                                                           |                    |                    |              |        |                       |
| Sprachau                                 | swahl deutsch                       | n   <u>englisch</u>                                       |                    |                    |              |        |                       |
| Sucheing                                 | jabe                                |                                                           |                    |                    |              |        |                       |
| Freie Su<br>und<br>und<br>und<br>Suche i | che<br>T<br>A<br>S<br>n Katalog der | ïtel(wörter)<br>utor/Hrsg.<br>ichlagwort<br>UB der UniBw≬ | v laufen<br>v      |                    | Zurücksetzen | Suchen | <u>Index</u><br>Index |
| Suche e                                  | ingrenzen                           | Sucheinstellu                                             | Ingen Datenbank-Au | swahl              |              |        |                       |
| Jahr vo                                  | n                                   | Jahr bis                                                  | Ersche<br>Zeitsd   | inungsform<br>rift | )            |        | •                     |
| Sprache                                  |                                     |                                                           |                    |                    |              |        |                       |
| alle                                     |                                     |                                                           | •                  |                    |              |        |                       |
|                                          |                                     |                                                           |                    |                    |              |        |                       |

## Klicken Sie ,Das will ich haben':

| Katalog der UB UniBwM (1/6)                                                                                                    | $  \ll < \ge \underline{\ast}  $ |
|----------------------------------------------------------------------------------------------------|----------------------------------|
| Aktiv laufen                                                                                                    |                                  |
| Verlagsort, Verlag: Köln, Marken-Verl.<br>Schlagwörter : Lauf , Zeitschrift<br>Schlagwörter: Geländelauf , Zeitschrift<br>ISSN (richtig): 1868-5277,1868-5277 |                                  |
| in die Merkliste  Einzelbände  EPERMALINK                                                                                                    |                                  |
|                                                                                                    |                                  |
| Exemplare Das will ich haben mehr zum Titel                                                                                                    |                                  |
|                                                                                                    |                                  |
| Hier Vorhanden: 2006 - 2011                                                                                                    |                                  |
| Signatur: Mag/211909                                                                                                    |                                  |
| Nedescent (Cala                                                                                                    |                                  |
| Verlagsort: Koll                                                                                                    |                                  |
| Verlag: Markell-Verl.                                                                                                    |                                  |
| Frichtenen: 2002: 2004 -                                                                                                    |                                  |
| Waitara Vari Ort: Kilo                                                                                                    |                                  |
| Weiterer Verlagt bautscher Sportverl                                                                                                    |                                  |
| Frscheinungsweise: 2003 als ungezählte Reil, bei der Hauntztg.: Periodizität: 6x jährl                                                                        |                                  |
| Beilage: Sonderbeil.: Road races                                                                                                    |                                  |
| Beilage: 2010 - 2012 Beil.: Aktiv laufen / Kalender                                                                                                    |                                  |
| Beilage: Supplement [2016 [?]-]: Laufschuhe                                                                                                    |                                  |
| Bezugswerk: 2002 u. 2004[?] Sonderh. zu: Leichtathletik                                                                                                    |                                  |
| ISSN (richtig): 1868-5277                                                                                                    |                                  |
| ISSN (richtig): 1868-5277                                                                                                    |                                  |
| Schlagwörter : Lauf / Zeitschrift                                                                                                    |                                  |
| Schlagwörter : Geländelauf / Zeitschrift                                                                                                    |                                  |
| Systematik: SPO                                                                                                    |                                  |
| Sprache: ger                                                                                                    |                                  |
| Zeitschriften-Normtitel: Aktiv laufen                                                                                                    |                                  |
|                                                                                                    |                                  |

# Wählen Sie die Option ,Campuslieferdienstbestellung möglich':

| Katalog der U  | B UniBwM (1/6)                          |                                                   | $  < < \geq \times  $ |
|----------------|-----------------------------------------|---------------------------------------------------|-----------------------|
| Aktiv laufen   |                                         |                                                   |                       |
| Verlagsort,    | Verlag: Köln, Marken-V                  | 'erl.                                             |                       |
| Schlagwörte    | er: Lauf, Zeitschrift                   |                                                   |                       |
| Schlagwörte    | er: <u>Geländelauf</u> , <u>Zeitsch</u> | <u>nrift</u>                                      |                       |
| ISSN (richtig  | g): 1868-5277,1868-52                   | 77                                                |                       |
|                |                                         |                                                   |                       |
|                |                                         |                                                   |                       |
|                |                                         |                                                   |                       |
| in die Merklis | te  Einzelbände  EPER                   | MALINK                                            |                       |
|                |                                         |                                                   |                       |
|                |                                         |                                                   |                       |
| Exemplare      | Das will ich haben                      | mehr zum Titel                                    |                       |
|                |                                         |                                                   |                       |
| Universität    | der Bundeswehr Münd                     | :hen                                              |                       |
| Lokaler Biblio | theksbestand Bitte                      | prüfen Sie, ob hierzu Einzelbände verfügbar sind. |                       |

| Campuslieferdienstbestellung | Campuslieferdienst verfügbar                              | <u>Campuslieferdienstbestellung</u><br>möglich |
|------------------------------|-----------------------------------------------------------|------------------------------------------------|
| Verbundfernleihe             | Zur Nutzung dieses Dienstes müssen Sie angemeldet<br>sein |                                                |

Füllen Sie im Folgenden alle angebotenen und sowie die rot markierten Pflichtfelder aus:

| BVB BibliotheksVerbund<br>Bayern | Fern                                      | ıleihe | :: | ILL |
|----------------------------------|-------------------------------------------|--------|----|-----|
|                                  | Anmeldung                                 |        |    |     |
| _                                |                                           |        |    |     |
| G                                | eben Sie bitte Benutzernummer und Kennwor | t ein. |    |     |
| Benutzernummer:                  | XXXXXXXXXXXXXXX                           |        |    |     |
| Kennwort:                        | •••••                                     |        |    |     |
|                                  | Weiter Neue Eingabe                       |        |    |     |

|                                                                                                    |                                                                                                    | Erscheinungsjahr und /                                                                                                    | oder Band                                                                                                    |
|----------------------------------------------------------------------------------------------------|----------------------------------------------------------------------------------------------------|----------------------------------------------------------------------------------------------------|----------------------------------------------------------------------------------------------------|
|                                                                                                    |                                                                                                    |                                                                                                    |                                                                                                    |
|                                                                                                    |                                                                                                    |                                                                                                    |                                                                                                    |
|                                                                                                    | В                                                                                                    | eide Felder sind in numerischer F                                                                                                    | Form anzugeben.                                                                                                    |
|                                                                                                    |                                                                                                    |                                                                                                    |                                                                                                    |
|                                                                                                    |                                                                                                    |                                                                                                    |                                                                                                    |
|                                                                                                    | Jahr:                                                                                                    | 2011                                                                                                    | ×                                                                                                    |
|                                                                                                    |                                                                                                    |                                                                                                    |                                                                                                    |
|                                                                                                    | Band:                                                                                                    | 5                                                                                                    | ×                                                                                                    |
|                                                                                                    |                                                                                                    |                                                                                                    |                                                                                                    |
|                                                                                                    |                                                                                                    | Weiter Neue Eingat                                                                                                    | De                                                                                                    |
|                                                                                                    |                                                                                                    |                                                                                                    |                                                                                                    |
|                                                                                                    |                                                                                                    |                                                                                                    |                                                                                                    |
|                                                                                                    |                                                                                                    |                                                                                                    |                                                                                                    |
|                                                                                                    |                                                                                                    |                                                                                                    |                                                                                                    |
|                                                                                                    |                                                                                                    |                                                                                                    |                                                                                                    |
|                                                                                                    |                                                                                                    | Lieferdienst der Universitä                                                                                                    | t der Bundeswehr München                                                                                                    |
|                                                                                                    |                                                                                                    |                                                                                                    |                                                                                                    |
|                                                                                                    |                                                                                                    | <ul> <li>A) Ausleihe bzw. Bestellung des gedru</li> </ul>                                                                                                    | ickten Mediums oder Benutzung vor Ort                                                                                                    |
| Bestellung im lol                                                                                                    | kalen Opac                                                                                                    |                                                                                                    |                                                                                                    |
|                                                                                                    |                                                                                                    |                                                                                                    |                                                                                                    |
|                                                                                                    | B) Kostenio                                                                                                    | se Bestellung von Aufsätzen / Kapite                                                                                                    | In über den Aufsatzlieferdienst Campuslieferdi                                                                                                    |
| 1. Angaben zu E<br>2. Angaben zum                                                                                                    | B) Kostenio<br>Bestellerin / Besteller<br>1 Titel                                                                                                    | se Bestellung von Aufsätzen / Kapite                                                                                                    | In über den Aufsatzlieferdienst Campuslieferdi                                                                                                    |
| 1. Angaben zu E<br>2. Angaben zum<br>3. Absenden de                                                                                                    | B) Kostenk<br>Bestellerin / Besteller<br>1 Titel<br>r Bestellung                                                                                                    | se Bestellung von Aufsätzen / Kapite                                                                                                    | In über den Aufsatzlieferdienst Campuslieferdi                                                                                                    |
| 1. Angaben zu E<br>2. Angaben zum<br>3. Absenden de<br>Bibliothek:                                                                                                    | B) Kostenk<br>Bestellerin / Besteller<br>n Titel<br>r Bestellung<br>JUB d. Bundeswehr München                                                                                                    | se Bestellung von Aufsätzen / Kapite<br>1. Angaben zu Be                                                                                                    | In über den Aufsatzlieferdienst Campuslieferdi<br>stellerin / Besteller                                                                                                    |
| 1. Angaben zu E<br>2. Angaben zun<br>3. Absenden de<br>Bibliothek:<br>Benutzernummer:                                                                                                    | B) Kostenk<br>Bestellerin / Besteller<br>n Titel<br>r Bestellung<br>UB d. Bundeswehr München<br>900143141#7                                                                                                    | ise Bestellung von Aufsätzen / Kapite<br>1. Angaben zu Be                                                                                                    | In über den Aufsatzlieferdienst Campuslieferdi<br>stellerin / Besteller                                                                                                    |
| 1. Angaben zu E     2. Angaben zum     3. Absenden de Bibliothek: Benutzernummer: Name: Benutzer-Email:                                                                                                    | B) Kostenko<br>Bestellerin / Besteller<br>n Titel<br>r Bestellung<br>UB d. Bundeswehr München<br>900143141#7<br>Test, Campuslieferdienst<br>ubcampuslieferdienst@unibw.de                                                                                                    | se Bestellung von Aufsätzen / Kapite<br>1. Angaben zu Be                                                                                                    | In über den Aufsatzlieferdienst Campuslieferdi<br>stellerin / Besteller<br>nden dürfen Sie nur Ihre eigene E-Mail-Adresse angeben.                                                                                                    |
| 1. Angaben zu E<br>2. Angaben zun<br>3. Absenden de<br>Bibliothek:<br>Benutzernummer:<br>Name:<br>Benutzer-Email:                                                                                                    | B) Kostenk<br>Bestellerin / Besteller<br>n Titel<br>r Bestellung<br>UB d. Bundeswehr München<br>900143141#7<br>Test, Campuslieferdienst<br>ubcampuslieferdienst@unibw.de                                                                                                    | se Bestellung von Aufsätzen / Kapite<br>1. Angaben zu Be<br>Aus juristischen Grü<br>2. Angabe                                                                                   | In über den Aufsatzlieferdienst Campuslieferdi<br>stellerin / Besteller<br>nden dürfen Sie nur Ihre eigene E-Mail-Adresse angeben.<br>an zum Titel                                                                                                    |
| 1. Angaben zu E<br>2. Angaben zum<br>3. Absenden de<br>Bibliothek:<br>Benutzernummer:<br>Name:<br>Benutzer-Email:                                                                                                    | B) Kostenk<br>Bestellerin / Besteller<br>1 Titel<br>r Bestellung<br>UB d. Bundeswehr München<br>900143141#7<br>Test, Campuslieferdienst<br>ubcampuslieferdienst@unibw.de                                                                                                    | se Bestellung von Aufsätzen / Kapite<br>1. Angaben zu Be<br>Aus juristischen Grü<br>2. Angabo                                                                                   | In über den Aufsatzlieferdienst Campuslieferdi<br>stellerin / Besteller<br>nden dürfen Sie nur Ihre eigene E-Mail-Adresse angeben.<br>en zum Titel                                                                                                    |
| 1. Angaben zu E<br>2. Angaben zun<br>3. Absenden de<br>Bibliothek:<br>Benutzernummer:<br>Name:<br>Benutzer-Email:<br>Angaben zur Zu                                                                                                    | B) Kostenk<br>Bestellerin / Besteller<br>n Titel<br>r Bestellung<br>UB d. Bundeswehr München<br>900143141#7<br>Test, Campuslieferdienst<br>ubcampuslieferdienst@unibw.de<br>eitschrift, in welcher der Aufsatz enthalt                                                                                                    | se Bestellung von Aufsätzen / Kapite<br>1. Angaben zu Be<br>Aus juristischen Grü<br>2. Angabe<br>en ist:                                                                        | In über den Aufsatzlieferdienst Campuslieferdi<br>stellerin / Besteller<br>nden dürfen Sie nur Ihre eigene E-Mail-Adresse angeben.<br>2n zum Titel                                                                                                    |
| 1. Angaben zu E<br>2. Angaben zun<br>3. Absenden de<br>Bibliothek:<br>Benutzernummer:<br>Name:<br>Benutzer-Email:<br>Angaben zur Z<br>Zeitschriftentitel<br>Erscheinungsort                                                                                                    | B) Kostenko<br>Bestellerin / Besteller<br>n Titel<br>r Bestellung<br>UB d. Bundeswehr München<br>900143141#7<br>Test, Campuslieferdienst<br>ubcampuslieferdienst@unibw.de<br>eitschrift, in welcher der Aufsatz enthalt<br>I: Aktiv laufen<br>: Köln                                                                                                    | se Bestellung von Aufsätzen / Kapite<br>1. Angaben zu Be<br>Aus juristischen Grü<br>2. Angabe<br>en ist:                                                                        | In über den Aufsatzlieferdienst Campuslieferdi<br>stellerin / Besteller<br>nden dürfen Sie nur Ihre eigene E-Mail-Adresse angeben.<br>an zum Titel                                                                                                    |
| 1. Angaben zu E     2. Angaben zum     3. Absenden de Bibliothek: Benutzernummer: Name: Benutzer-Email: Angaben zur Z Zeitschriftentitel Erscheinungsort: ISSN:                                                                                                    | B) Kostenko<br>Bestellerin / Besteller<br>n Titel<br>r Bestellung<br>UB d. Bundeswehr München<br>900143141#7<br>Test, Campuslieferdienst<br>ubcampuslieferdienst<br>ubcampuslieferdienst@unibw.de<br>eitschrift, in welcher der Aufsatz enthalt<br>I: Aktiv laufen<br>: Köln<br>1868-5277                                                                                                    | se Bestellung von Aufsätzen / Kapite<br>1. Angaben zu Be<br>Aus juristischen Grü<br>2. Angabe                                                                                   | In über den Aufsatzlieferdienst Campuslieferdi<br>stellerin / Besteller<br>nden dürfen Sie nur Ihre eigene E-Mail-Adresse angeben.<br>an zum Titel                                                                                                    |
| 1. Angaben zu E<br>2. Angaben zun<br>3. Absenden de<br>Bibliothek:<br>Benutzernummer:<br>Name:<br>Benutzer-Email:<br>Angaben zur Z<br>Zeitschriftentitel<br>Erscheinungsort:<br>ISSN:                                                                                                    | B) Kostenko<br>Bestellerin / Besteller<br>n Titel<br>r Bestellung<br>UB d. Bundeswehr München<br>900143141#7<br>Test, Campuslieferdienst<br>ubcampuslieferdienst@unibw.de<br>eitschrift, in welcher der Aufsatz enthalt<br>I: Aktiv laufen<br>: Köln<br>1868-5277                                                                                                    | se Bestellung von Aufsätzen / Kapite<br>1. Angaben zu Be<br>Aus juristischen Grü<br>2. Angabe<br>en ist:                                                                        | In über den Aufsatzlieferdienst Campuslieferdi<br>stellerin / Besteller<br>nden dürfen Sie nur Ihre eigene E-Mail-Adresse angeben.<br>2n zum Titel                                                                                                    |
| 1. Angaben zu E     2. Angaben zum     3. Absenden de Bibliothek: Benutzernummer: Name: Benutzer-Email: Angaben zur Z Zeitschriftentitel Erscheinungsort ISSN: Angaben zum A Titel des Aufsatz                                                                                                    | B) Kostenk<br>Bestellerin / Besteller<br>n Titel<br>r Bestellung<br>UB d. Bundeswehr München<br>900143141#7<br>Test, Campuslieferdienst<br>ubcampuslieferdienst@unibw.de<br>eitschrift, in welcher der Aufsatz enthalt<br>: Aktiv laufen<br>: Köln<br>1868-5277<br>Aufsatz:                                                                                                    | se Bestellung von Aufsätzen / Kapite<br>1. Angaben zu Be<br>Aus juristischen Grü<br>2. Angabe<br>en ist:                                                                        | In über den Aufsatzlieferdienst Campuslieferdi<br>stellerin / Besteller<br>nden dürfen Sie nur Ihre eigene E-Mail-Adresse angeben.<br>an zum Titel                                                                                                    |
| 1. Angaben zu E     2. Angaben zum     3. Absenden de Bibliothek: Benutzernummer: Name: Benutzer-Email: Angaben zur Z Zeitschriftentitel Erscheinungsort: ISSN: Angaben zum A Titel des Aufsatz Autor des Aufsatz                                                                                                    | B) Kostenko<br>Bestellerin / Besteller<br>n Titel<br>r Bestellung<br>UB d. Bundeswehr München<br>900143141#7<br>Test, Campuslieferdienst<br>ubcampuslieferdienst@unibw.de<br>eitschrift, in welcher der Aufsatz enthalt<br>I: Aktiv laufen<br>I: Köln<br>1868-5277<br>Aufsatz:<br>es:<br>Lauftempo<br>zes: Meier, Egon                                                                                                    | Aus juristischen Grü<br>2. Angabe<br>en ist:                                                                                                    | In über den Aufsatzlieferdienst Campuslieferdi<br>stellerin / Besteller<br>nden dürfen Sie nur Ihre eigene E-Mail-Adresse angeben.<br>an zum Titel                                                                                                    |
| 1. Angaben zu E     2. Angaben zun     3. Absenden de     Bibliothek:     Benutzernummer:     Name:     Benutzer-Email:     Angaben zur Z     Zeitschriftentitel     Erscheinungsort:     ISSN:     Angaben zum A     Titel des Aufsatz     Autor des Aufsatz     Jahr:     Deande                                                                                                    | B) Kostenko<br>Bestellerin / Besteller<br>n Titel<br>r Bestellung<br>UB d. Bundeswehr München<br>900143141#7<br>Test, Campuslieferdienst<br>ubcampuslieferdienst@unibw.de<br>eitschrift, in welcher der Aufsatz enthalt<br>I: Aktiv laufen<br>I: Aktiv laufen<br>I: Aktiv laufen<br>I: B68-5277<br>Aufsatz:<br>es: Lauftempo<br>zes: Meier, Egon                                                                                                    | se Bestellung von Aufsätzen / Kapite                                                                                                    | In über den Aufsatzlieferdienst Campuslieferdi<br>stellerin / Besteller<br>nden dürfen Sie nur Ihre eigene E-Mail-Adresse angeben.<br>an zum Titel                                                                                                    |
| <ol> <li>Angaben zu E</li> <li>Angaben zur</li> <li>Absenden de</li> <li>Bibliothek:</li> <li>Benutzernummer:</li> <li>Name:</li> <li>Benutzer-Email:</li> <li>Angaben zur Zi</li> <li>Zeitschriftentitel</li> <li>Erscheinungsort</li> <li>ISSN:</li> <li>Angaben zum Zi</li> <li>Titel des Aufsatz</li> <li>Autor des Aufsatz</li> <li>Autor des Aufsatz</li> <li>Band:</li> <li>Heft:</li> </ol>                                | B) Kostenko<br>Bestellerin / Besteller<br>n Titel<br>r Bestellung<br>UB d. Bundeswehr München<br>900143141#7<br>Test, Campuslieferdienst<br>ubcampuslieferdienst@unibw.de<br>eitschrift, in welcher der Aufsatz enthalt<br>I: Aktiv laufen<br>I: Aktiv laufen<br>I: Köln<br>1868-5277<br>Aufsatz:<br>ess: Lauftempo<br>zess: Meier, Egon<br>2011<br>5                                                                                                    | se Bestellung von Aufsätzen / Kapite  I. Angaben zu Be Aus juristischen Grü Aus juristischen Grü 2. Angabe en ist: Titel oder Auto Jahr oder Bang Beide Felder si Fehlende Ange | In über den Aufsatzlieferdienst Campuslieferdi<br>stellerin / Besteller<br>nden dürfen Sie nur Ihre eigene E-Mail-Adresse angeben.<br>an zum Titel<br>r muss angegeben werden.<br>muss angegeben werden.<br>nd in numerischer Form anzugeben.<br>ben können ggf. auf der vorhergehenden Seite ergänzt werden                                          |
| 1. Angaben zu E<br>2. Angaben zum<br>3. Absenden de<br>Bibliothek:<br>Benutzernummer:<br>Name:<br>Benutzer-Email:<br>Angaben zur Z<br>Zeitschriftentitel<br>Erscheinungsort<br>ISSN:<br>Angaben zum A<br>Titel des Aufsatz<br>Autor des Aufsatz<br>Jahr:<br>Band:<br>Heft:<br>Seiten:                                                                                                    | B) Kostenko<br>Bestellerin / Besteller<br>n Titel<br>r Bestellung<br>UB d. Bundeswehr München<br>900143141#7<br>Test, Campuslieferdienst<br>ubcampuslieferdienst@unibw.de<br>eitschrift, in welcher der Aufsatz enthalt<br>I: Aktiv laufen<br>I: Aktiv laufen<br>I: Aktiv laufen<br>I: Aktiv laufen<br>I: Biole-5277<br>Aufsatz:<br>es: Lauftempo<br>zes: Meier, Egon<br>2011<br>5<br>4<br>5<br>4<br>5.3-4                                                                                                    | se Bestellung von Aufsätzen / Kapite                                                                                                    | In über den Aufsatzlieferdienst Campuslieferdi<br>stellerin / Besteller<br>nden dürfen Sie nur Ihre eigene E-Mail-Adresse angeben.<br>an zum Titel<br>r muss angegeben werden.<br>di unsumscher Form anzugeben.<br>aben können ggf. auf der vorhergehenden Seite ergänzt werden<br>gesamt darf der Umfang max. 40 Seiten betragen.                    |
| <ol> <li>Angaben zu E</li> <li>Angaben zur</li> <li>Absenden de</li> <li>Bibliothek:</li> <li>Benutzernummer:</li> <li>Name:</li> <li>Benutzer-Email:</li> <li>Angaben zur Z</li> <li>Zeitschriftentitel<br/>Erscheinungsort:</li> <li>ISSN:</li> <li>Angaben zum A</li> <li>Titel des Aufsatz</li> <li>Autor des Aufsatz</li> <li>Autor des Aufsatz</li> <li>Band:</li> <li>Heft:</li> <li>Seiten:</li> <li>Beperkung:</li> </ol> | B) Kostenko<br>Bestellerin / Besteller<br>n Titel<br>r Bestellung<br>UB d. Bundeswehr München<br>900143141#7<br>Test, Campuslieferdienst<br>ubcampuslieferdienst@unibw.de<br>eitschrift, in welcher der Aufsatz enthalt<br>I: Aktiv laufen<br>I: Aktiv laufen<br>I: Aktiv laufen<br>I: Aktiv laufen<br>I: Köln<br>1868-5277<br>Aufsatz:<br>es: Lauftempo<br>zes: Meier, Egon<br>2011<br>5<br>4<br>5.3-4<br>TESTI                                                                                                    | se Bestellung von Aufsätzen / Kapite                                                                                                    | In über den Aufsatzlieferdienst Campuslieferdi<br>stellerin / Besteller<br>nden dürfen Sie nur Ihre eigene E-Mail-Adresse angeben.<br>en zum Titel<br>r muss angegeben werden.<br>din numerscher Form anzugeben.<br>ben können ggf. auf der vorhergehenden Seite ergänzt werden<br>gesamt darf der Umfang max. 40 Seiten betragen.                    |
| Angaben zu E     Angaben zur     Absenden de Bibliothek: Benutzernummer: Name: Benutzer-Email: Angaben zur Z Zeitschriftentitel Erscheinungsort: ISSN: Angaben zum A Titel des Aufsatz Autor des Aufsatz Autor des Aufsatz Heft: Band: Heft: Seiten: Benerkung:                                                                                                    | B) Kostenko<br>Bestellerin / Besteller<br>hTitel<br>r Bestellung<br>UB d. Bundeswehr München<br>900143141#7<br>Test, Campuslieferdienst<br>ubcampuslieferdienst@unibw.de<br>eitschrift, in welcher der Aufsatz enthald<br>k Aktiv laufen<br>k Aktiv laufen<br>k Aktiv laufen<br>k Aktiv laufen<br>k Aktiv laufen<br>k Aktiv laufen<br>k Aktiv laufen<br>k Aktiv laufen<br>k Aktiv laufen<br>k Aktiv laufen<br>k Köln<br>1868-5277<br>Aufsatz:<br>es: Lauftempo<br>zes: Meier, Egon<br>2011<br>5<br>4<br>5<br>4<br>5.3-4<br>TESTI | Aus juristischen Grü  Aus juristischen Grü  Aus juristischen Grü  Aus juristischen Grü  Titel oder Auto Jahr oder Banc Beide Felder si Fehlende Ange Pflichtfeld - ins          | In über den Aufsatzlieferdienst Campuslieferdi<br>stellerin / Besteller<br>nden dürfen Sie nur Ihre eigene E-Mail-Adresse angeben.<br>an zum Titel<br>r muss angegeben werden.<br>nd in numerischer Form anzugeben.<br>ben können gd. auf der vorhergehenden Seite ergänzt werden<br>gesamt darf der Umfang max. 40 Seiten betragen.                  |
| 1. Angaben zu E     2. Angaben zum     3. Absenden de Bibliothek: Benutzernummer: Name: Benutzer-Email: Angaben zur Z Zeitschriftentitel Erscheinungsort: ISSN: Angaben zum A Titel des Aufsatz Autor des Aufsatz Autor des Aufsat Jahr: Band: Heft: Seiten: Benverkung:                                                                                                    | B) Kostenko<br>Bestellerin / Besteller<br>n Titel<br>r Bestellung<br>UB d. Bundeswehr München<br>900143141#7<br>Test, Campuslieferdienst<br>ubcampuslieferdienst@unibw.de<br>eitschrift, in welcher der Aufsatz enthalt<br>E Aktiv laufen<br>E Aktiv laufen<br>E Köln<br>1868-5277<br>Aufsatz:<br>es: Lauftempo<br>zes: Meier, Egon<br>2011<br>5<br>4<br>5.3-4<br>TESTI                                                                                                    | se Bestellung von Aufsätzen / Kapite                                                                                                    | In über den Aufsatzlieferdienst Campuslieferdi<br>stellerin / Besteller<br>nden dürfen Sie nur Ihre eigene E-Mail-Adresse angeben.<br>en zum Titel<br>r muss angegeben werden.<br>di numerischer Form anzugeben.<br>iben können ggf. auf der vorhergehenden Seite ergänzt werden<br>gesamt darf der Umfang max. 40 Seiten betragen.<br>der Bestellung |

#### Ihre Bestellung wird schnellstmöglich bearbeitet:

#### Vielen Dank! Wir haben Ihre Bestellung erhalten.

Bestellerin / Besteller: Bibliothek : UB d. Bundeswehr München Benutzernummer : 900143141#7 Name : Test, Campuslieferdienst Benutzer-Email: ubcampuslieferdienst@unibw.de

Lieferung : EMAIL

Bestellung: Zu kopieren ist folgender Aufsatz/Beitrag/Abschnitt: Titel des Aufsatzes : Lauftempo Autor des Aufsatzes : Meier, Egon Band (Heft) : 5(4) Seite (von-bis) : S. 3-4 Signatur : Mag/Z11909

Angaben zur Zeitschrift, in welcher der Aufsatz enthalten ist: Zeitschriftentitel : Aktiv laufen Erscheinungsort : Köln Erscheinungsjahr : 2011 ISSN : 1868-5277 Bemerkung/Quelle : TEST!